# **SendQuick®**

# Palo Alto Networks -SendQuick Conexa

**One-Time-Password Configuration Guide** Version 1.0

SendQuick Pte Ltd

76 Playfair Road #08-01 LHK2 Building Singapore 367996 Tel : +65 6280 2881 Fax : +65 6280 6882 Email : info@sendquick.com www.SendQuick.com

# **REVISION SHEET**

| Release No. | Date       | Description             |
|-------------|------------|-------------------------|
| 1.0         | 16/01/2023 | First Published Version |

# **Table of Contents**

| 1.0 Introduction                                                  | 4  |
|-------------------------------------------------------------------|----|
| 1.1 About SendQuick                                               | 4  |
| 1.2 About SendQuick Conexa                                        | 4  |
| 1.3 Purpose of Document                                           | 4  |
| 2.0 Create User on SendQuick Conexa                               | 5  |
| 2.1 Creating user on SendQuick Conexa (Local User authentication) | 5  |
| 2.2 Create Soft Token user (SendQuick OTP)                        | 6  |
| 3.0 Configuring Radius for OTP                                    | 7  |
| 3.1 Configure Radius Client on SendQuick Conexa                   | 7  |
| 3.2 Configure Radius Server on Palo Alto Networks                 | 8  |
| 3.3 Add Authentication Profile on Palo Alto Networks              | 9  |
| 3.4 Add VPN Configuration on SendQuick Conexa                     | 10 |
| 3.5 Configure GlobalProtect on Palo Alto Networks to use RADIUS   | 12 |
| 3.6 Accessing GlobalProtect Web Portal using RADIUS               | 13 |
| 3.7 Access via GlobalProtect agent using RADIUS                   | 14 |
| 4.0 Configuring SAML for OTP                                      | 16 |
| 4.1 Configure SAML Service Provider on SendQuick Conexa           | 16 |
| 4.2 Configure Identity Provider on Palo Alto Networks             | 19 |
| 4.3 Configure Authentication Profile on Palo Alto Networks        | 20 |
| 4.4 Configure GlobalProtect on Palo Alto Networks to use SAML     | 22 |
| 4.5 Accessing GlobalProtect Web Portal using SAML                 | 23 |
| 4.6 Access via GlobalProtect agent using SAML                     | 25 |

# **1.0 Introduction**

### 1.1 About SendQuick

SendQuick<sup>™</sup> develops and offers **enterprise mobile messaging solutions** to facilitate and improve business workflow and communication. Our solutions are widely used in areas such as IT alerts & notifications, secure remote access via 2-Factor Authentication, emergency & broadcast messaging, business process automation and system availability monitoring.

In addition to functionality, SendQuick's messaging solutions have also been developed with other key features in mind. These include **security** and **confidentiality** of company information, and **ease in mitigating disruption** during unplanned system downtime such as that arising from cyberattacks. Our solutions are available in the form of server-grade hardware Appliance, Virtual Machine or Cloud-based.

SendQuick is your Innovative Partner for future-proof enterprise mobility solutions – used by over 1,500 corporations, with over 2,000 installations, including many Fortune Global 500 companies, in over 40 countries across the banking, finance, insurance, manufacturing, retail, government, education, and healthcare sectors.

### 1.2 About SendQuick Conexa

SendQuick Conexa is the ideal solution for companies seeking low-cost and seamless MFA implementation.

It has a built-in SMS OTP, Soft Token and Email OTP with Authentication and Authorisation (AA) capability, Radius server and an SMS transmission engine, all in a single appliance. SendQuick Conexa fulfils all the MFA requirements of organisations and easily integrates with your Active Directory or RADIUS and can support multiple SSL VPN sessions as required.

### 1.3 Purpose of Document

This document is prepared as a guide to configure Palo Alto Networks to integrate with SendQuick Conexa for multi factor authentication. Palo Alto can use either RADIUS or SAML to connect with SendQuick Conexa.

For **RADIUS** connection, ensure that both applications are using the same port for Radius. SendQuick Conexa OTP server is configured with RADIUS on **port 1812**.

For **SAML** connection, SendQuick Conexa need to be accessible from the Internet to host the SAML login portal for user login.

This integration was tested on **Palo Alto Networks version 10.1.6-h3** and **SendQuick Conexa version 20150611-10HF4** 

## 2.0 Create User on SendQuick Conexa

Prior to configuring the connection via RADIUS or SAML, we must first create the user in SendQuick Conexa.

### 2.1 Creating user on SendQuick Conexa (Local User authentication)

SendQuick Conexa can authenticate user by authenticating against local user database, Active Directory/LDAP, external Radius server and remote database server.

For this guide, we will create a local user as an example.

Step 1: On the SendQuick Conexa dashboard, navigate to

#### User Management > All Users

Step 2: Click on New User

**Step 3**: Fill in the following fields:

- Login ID
- Username
- Password
- Confirm Password
- Mobile Number
- Email
- Role

| User Credentials |                        |      | ×     |
|------------------|------------------------|------|-------|
| Login ID         | demouser               |      |       |
| Username         | Demo User              |      |       |
| Password         |                        |      |       |
| Confirm Password |                        |      |       |
| Mobile Number    | +6591234567            |      |       |
| Email            | demouser@sendquick.com |      |       |
| Role             | User                   | \$   |       |
|                  |                        |      |       |
|                  |                        | Save | ancel |

Figure 1 Creating "User" under Local User

### 2.2 Create Soft Token user (SendQuick OTP)

This is to create a user to be able to login using soft token. We will be using SendQuick OTP app as the soft token.

Step 1: On the SendQuick Conexa dashboard, navigate to

#### Soft Token Management > Soft Token Users

Step 2: Click on New User

**Step 3**: Fill in the following fields:

- Login ID
- VPN / WebOTP Allow this soft token user to login to All or single VPN profile by selecting from the dropdown list.
- **Method** Check SendQuick OTP and/or Singpass (Singpass is only available for SAML profile)
- **Email** After activated, user will receive soft token QR and/or Singpass registration link to this email.
- **Mobile Number** After activated, user will receive SMS notification to this number.

| Login ID      | demouser                             |      |        |
|---------------|--------------------------------------|------|--------|
| VPN / WebOTP  | All                                  |      |        |
|               | SAML OTP: Palo Alto Demo (https:/ \$ |      |        |
| Method        | sendQuick OTP                        |      |        |
|               | Push OIP     Push Auth               |      |        |
|               | Hard Token                           |      |        |
|               | Singpass                             |      |        |
| Email         | demouser@sendquick.com               |      |        |
| Mobile Number | +6591234567                          |      |        |
|               |                                      |      |        |
|               |                                      | Save | Cancel |

Figure 2 Add Soft Token User

# **3.0 Configuring Radius for OTP**

To use Radius method, we first configure SendQuick Conexa as the Radius server and Palo Alto as the Radius Client. Before the configuration, you will need to know the IP address/hostname for both systems.

### 3.1 Configure Radius Client on SendQuick Conexa

On SendQuick Conexa, configure Palo Alto Networks as the Radius Client.

**Step 1**: At the SendQuick Conexa dashboard, navigate to the following:

#### **Radius OTP Configuration > Radius Client Configuration**

#### Step 2: Click on New Radius Client

| Account:                           |   | SendQuick <sup>®</sup> Conexa                |                         | Englis       | ¢ ⊕ Log   |
|------------------------------------|---|----------------------------------------------|-------------------------|--------------|-----------|
| otpadmin                           |   | Radius OTP Configuration > RADIUS Client Con | nfiguration             |              |           |
| LIII Dashboard                     | > |                                              |                         |              |           |
| Logs                               | > | Showing 10 ¢ results                         | Search:                 |              |           |
| Radius OTP Configuration           | ~ | No. 🔷 Name 🗢                                 | RADIUS Client IP        | Update       |           |
| <b>RADIUS Client Configuration</b> | n | Na                                           | data available in table |              |           |
| VPN Configuration                  |   | New RADIUS Client                            | Del                     | ete selected | client(s) |
| SAML SP Configuration              | > |                                              |                         |              |           |
| Auth API Configuration             | > | Showing from 0 to 0 results, Total 0.        |                         | Previo       | us Next   |
|                                    |   |                                              |                         |              |           |

Figure 3 Add New Radius Client

**Step 3**: Fill up the following fields:

- Radius Client IP This is the IP Address of Palo Alto Networks system.
- Name Create a unique name to identify this Radius Client.
- **Shared secret** Define a shared secret key that needs to be configured later in the Palo Alto system.

| Radius Client    |               | ×           |
|------------------|---------------|-------------|
| RADIUS Client IP | 192.168.1.100 |             |
| Name             | PaloAlto      |             |
| Shared Secret    |               | <b>°</b> ~  |
|                  |               | Save Cancel |

Figure 4 Configure Radius Client

### 3.2 Configure Radius Server on Palo Alto Networks

On Palo Alto Networks, configure SendQuick Conexa as the Radius Server.

Step 1: At the Palo Alto Networks dashboard, navigate to the following:

#### **Device > Server Profiles > RADIUS**

**Step 2**: Click  $\bigcirc$  Add at the bottom of the screen to add a new Radius Server Profile.

**Step 3**: Fill up the following fields:

- Profile Name Create a name to identify this Radius Server Profile.
- Timeout (sec) Set a timeout duration either 60s to 180s for user to enter OTP.
- Retries Set the number of retries.
- Authentication Protocol Select "PAP" from the dropdown list.

**Step 4**: Click ( ) Add to add new Server and key in the following:

- Name: Create a unique name to identify this Radius Server.
- **RADIUS Server:** Enter your SendQuick Conexa IP or hostname.
- Secret: Same secret as configured in Conexa Radius Client Configuration in the previous section.
- **Port:** 1812.

| ADIUS Server Profil             | e                      |        | 0         |
|---------------------------------|------------------------|--------|-----------|
| Profile Name                    | Conexa-Radius          |        |           |
| [                               | Administrator Use Only |        |           |
| Server Settings                 |                        |        |           |
| Timeout (sec)                   | 60                     |        |           |
| Retries                         | 1                      |        |           |
| Authentication Protocol         | PAP                    |        |           |
| Servers                         |                        |        |           |
| NAME                            | RADIUS SERVER          | SECRET | PORT      |
| SQConexa                        | conexa300.sendquickas  | *****  | 1812      |
| + Add - Delete                  |                        |        |           |
| Enter the IP address or FQDN of | f the RADIUS server    |        |           |
|                                 |                        |        |           |
|                                 |                        |        | OK Cancel |

Figure 5 Configure Radius Server Profile

### 3.3 Add Authentication Profile on Palo Alto Networks

Add an authentication profile on Palo Alto Networks that later needs to be linked to SendQuick Conexa VPN configuration.

Step 1: At the Palo Alto Networks dashboard, navigate to the following:

#### **Device > Authentication Profile**

**Step 2**: Click  $\bigoplus$  Add at the bottom of the screen to add a new Authentication Profile.

Step 3: Under "Authentication" tab, fill up the following fields:

- Name Create a unique name to identify this Authentication Profile.
- **Type** Select "RADIUS" from the dropdown list.
- Server Profile Select the Radius Server Profile that was created earlier from the dropdown list.

| Authentication Profile |                                                 | ?      |
|------------------------|-------------------------------------------------|--------|
| Name S                 | QConexa-Radius                                  |        |
| Authentication Factors | Advanced                                        |        |
| Туре                   | RADIUS                                          | $\sim$ |
| Server Profile         | Conexa-Radius                                   | $\sim$ |
|                        | Retrieve user group from RADIUS                 |        |
| User Domain            |                                                 |        |
| Username Modifier      | %USERINPUT%                                     | $\sim$ |
| Single Sign On         |                                                 |        |
| Kerberos Realm         |                                                 |        |
| Kerberos Keyta         | Click "Import" to configure this field X Import |        |
|                        |                                                 |        |
|                        | OK Can                                          | cel    |

Figure 6 Configure Authentication Profile for RADIUS

#### Step 4: Under "Advanced" tab, add user or user group in the Allow List to use this profile.

| Authentication Profile          | ? |
|---------------------------------|---|
| Name SQConexa-Radius            |   |
| Authentication Factors Advanced |   |
| Allow List                      |   |
| ALLOW LIST A                    |   |
| S all                           |   |
|                                 |   |

Figure 7 Configure Authentication - Allow Users

### 3.4 Add VPN Configuration on SendQuick Conexa

Configure VPN profile on SendQuick Conexa to link to the Palo Alto Networks Authentication Profile.

Step 1: At the SendQuick Conexa dashboard, navigate to the following:

#### **Radius OTP Configuration > VPN Configuration**

#### Step 2: Click on Add VPN.

| Account:                    | SendQuick <sup>®</sup> Conexa                                                                                                    | Englisi 🛊 🕒 Logout |
|-----------------------------|----------------------------------------------------------------------------------------------------|--------------------|
| otpadmin                    | Radius OTP Configuration > VPN Configuration                                                                                                    |                    |
| Lill Dashboard              |                                                                                                    |                    |
| E Logs                      | Showing 10 + results Search:                                                                                                    |                    |
| Radius OTP Configuration    | No. <sup>•</sup> Name <sup>‡</sup> NAS IP / NAS ID <sup>‡</sup> Description <sup>‡</sup> Authentication Type <sup>‡</sup> Authentication Server <sup>‡</sup> | Update             |
| RADIUS Client Configuration | No data available in table                                                                                                    |                    |
| VPN Configuration           | Add VPN Delet                                                                                                    | te Selected VPN(s) |
| SAML SP Configuration       |                                                                                                    |                    |
| Auth API Configuration      | Showing from 0 to 0 results, Total 0.                                                                                                    | Previous Next      |

#### Figure 8 Add new VPN

Step 3: Fill up the following fields:

- NAS-IP/NAS-ID NAS-IP-Address or NAS-Identifier used in the Radius request. It is usually the Palo Alto Networks interface IP or the Radius authentication profile name that was created earlier.
- Name Create a unique name to identify this VPN configuration.
- Authentication Type Select Two Factor Access Challenge from the dropdown list.
- Check the following boxes Enable Soft Token & Enable OTP.
- OTP Delivery Method Select SMS & Email.
- User Contact List Check Same as Authentication Server.

| VPN Configuration                        |                                      |      | ×                                                                                                    |
|------------------------------------------|--------------------------------------|------|----------------------------------------------------------------------------------------------------|
| Captive Portal Controller Name           | None                                 | \$   | Select Controller Name if this vpn<br>configuration is for captive portal. Default:<br>None.                                      |
| NAS-IP / NAS-ID                          | SQConexa-Radius                      |      | Use either NAS-IP-Address or NAS-Identifier<br>to communicate with Conexa.Select None if<br>NAS-IP-Address and NAS-Identifier are |
|                                          | NAS-IP-Address 	NAS-Identifier 	None |      | empty.                                                                                                    |
| Name                                     | Palo Alto                            |      | Unique name of this VPN                                                                                                    |
| Description                              |                                      |      |                                                                                                    |
|                                          |                                      | - 11 |                                                                                                    |
| Authentication Type                      | Two Factor Access Challenge          | \$   | 0                                                                                                    |
| Access Challenge Validity<br>(minute)    | 0                                    | ٢    | Valid period before challenge request timeout.<br>Enter 0 to disable                                                              |
| Authentication Server                    | Local User                           | \$   | 0                                                                                                    |
| Enable Soft Token                        |                                      |      |                                                                                                    |
| Push OTP                                 |                                      |      |                                                                                                    |
| Push Auth                                |                                      |      |                                                                                                    |
| Push Auth Expiry                         | 1                                    | ٢    |                                                                                                    |
| Skip OTP                                 | 0                                    |      | Do not send OTP SMS/Email when Soft Token<br>has been activated for user.                                                         |
| Enable OTP                               |                                      |      |                                                                                                    |
| OTP Prompt Message<br>(Access Challenge) | Enter OTP:                           |      | ^M = User's mobile number, ^E = User's email                                                                                      |
| ОТР Туре                                 | One Time PIN (OTP)                   | ¢    | OTP - One time usage only<br>STP - One time usage only                                                                            |
| OTP Delivery Method                      | SMS                                  | \$   |                                                                                                    |
| OTP Email Subject                        |                                      |      | Default : SendQuick Conexa OTP                                                                                                    |
| OTP Email From                           |                                      |      | Default: system@[hostname] / system@[IP]                                                                                          |
| OTP Length                               | 4                                    | \$   |                                                                                                    |
|                                          | Numeric Only 		Alphanumeric          |      |                                                                                                    |

Figure 9 VPN Configuration

| OTP Validity Period(minute) | 3                                                         | 0 |                                                                                                    |
|-----------------------------|-----------------------------------------------------------|---|----------------------------------------------------------------------------------------------------|
| OTP Message Template        | sendQuick Conexa One Time password: ^P Expire in: ^E mins | 1 | <ul> <li>^P = OTP Token</li> <li>^E = OTP Validity Period(minute)</li> <li>^D = Date (YYYY-MM-DD)</li> <li>^T = Time (HH:MM:SS)</li> </ul>                                                                            |
| OTP Message Mode            | Normal Text                                               | * | 0                                                                                                    |
| SMS Priority                | 5                                                         | * | Highest = 1, Lowest = 9                                                                                                    |
| Modem Label                 |                                                           |   | Send SMS via specific modem                                                                                                    |
| Allow Update Contact        | ☐ Yes                                                     | 1 | Tick to allow VPN user to update contact<br>manually.<br>Enter T&C or End User Agreement here. When<br>VPN user tries to update contact detail, user<br>needs to tick and agree to this T&C or End<br>User Agreement. |
| User Contact List           | Same as authentication server                             |   | 0                                                                                                    |
|                             |                                                           |   | Save Cancel                                                                                                    |

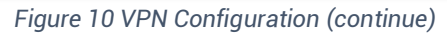

### 3.5 Configure GlobalProtect on Palo Alto Networks to use RADIUS

GlobalProtect is Palo Alto Networks' VPN solution.

**Step 1**: At the Palo Alto Networks dashboard, navigate to the following:

#### Network > GlobalProtect > Portals

Step 2: Add or Edit an existing Portal Configuration.

**Step 3**: Click on Authentication and add a new Client Authentication and set it to Radius authentication profile we created for SendQuick Conexa.

Move this up and set it as the first client authentication profile if you have multiple entries in the list.

| GlobalProtect Portal Configuration () |       |                                |     |                     |                              |                   |                   |                                  |                                  |
|---------------------------------------|-------|--------------------------------|-----|---------------------|------------------------------|-------------------|-------------------|----------------------------------|----------------------------------|
| General                               | Serv  | er Authenticati                | ion |                     |                              |                   |                   |                                  |                                  |
| Authentication                        |       | SSL/TLS Service Profile GP-TLS |     |                     |                              |                   |                   |                                  |                                  |
| Portal Data Collection                | Clier | Client Authentication          |     |                     |                              |                   |                   |                                  |                                  |
| Clientless VPN                        |       |                                |     |                     |                              |                   |                   |                                  | ALLOW<br>AUTHENT                 |
| Satellite                             |       | NAME                           | os  | AUTHENTI<br>PROFILE | AUTO<br>RETRIEVE<br>PASSCODE | USERNAME<br>LABEL | PASSWORD<br>LABEL | AUTHENT<br>MESSAGE               | CREDENT<br>OR CLIENT<br>CERTIFIC |
|                                       |       | SQConexa-<br>RADIUS            | Any | SQConexa-<br>Radius |                              | SQ<br>Username    | SQ<br>Password    | Enter SQ<br>login<br>credentials | No                               |

Figure 11 Link GlobalProtect Portal to RADIUS Authentication Profile

Click on the name of the Client Authentication and provide the labels for the login screen. See example below:

| <b>Client Authentication</b>      | 0                                                                                                    |
|-----------------------------------|----------------------------------------------------------------------------------------------------|
| Name                              | SQConexa-RADIUS                                                                                                    |
| OS                                | Any                                                                                                    |
| Authentication Profile            | SQConexa-Radius                                                                                                    |
| (                                 | Automatically retrieve passcode from SoftToken application                                                                                |
| GlobalProtect App Login Screen    |                                                                                                    |
| Username Labe                     | SQ Username                                                                                                    |
| Password Labe                     | SQ Password                                                                                                    |
| Authentication Message            | Enter SQ login credentials                                                                                                    |
|                                   | Authentication message can be up to 256 characters.                                                                                       |
| Allow Authentication with User    | No (User Credentials AND Client Certificate Required)                                                                                     |
| Credentials OR Client Certificate | To enforce client certificate authentication, you must also select the certificate profile<br>in the Client Authentication configuration. |
|                                   | OK Cancel                                                                                                    |

Figure 12 Client Authentication Set Up for RADIUS

### 3.6 Accessing GlobalProtect Web Portal using RADIUS

Logging in via your organisation's GlobalProtect web portal will now have an additional step to authenticate via OTP using RADIUS.

**Step 1**: Browse to GlobalProtect portal public IP address that has been configured for your organisation.

**Step 2:** Enter valid Username and Password. In this example, we use the Local User account we created earlier.

| GlobalProtect Portal |  |
|----------------------|--|
| demouser             |  |
|                      |  |

Figure 13 Enter username and password to login to the portal

**Step 3**: Received the OTP via SMS, Email or Push message.

**Step 4**: Enter OTP from SMS/Email or Soft Token app if activated.

| GlobalProtect Portal |  |
|----------------------|--|
| Enter OTP:           |  |

Figure 14 Enter the OTP received on your mobile device

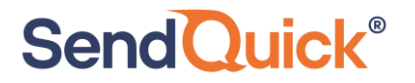

**Step 5**: If the OTP entered tallies, you will successfully log in to the portal.

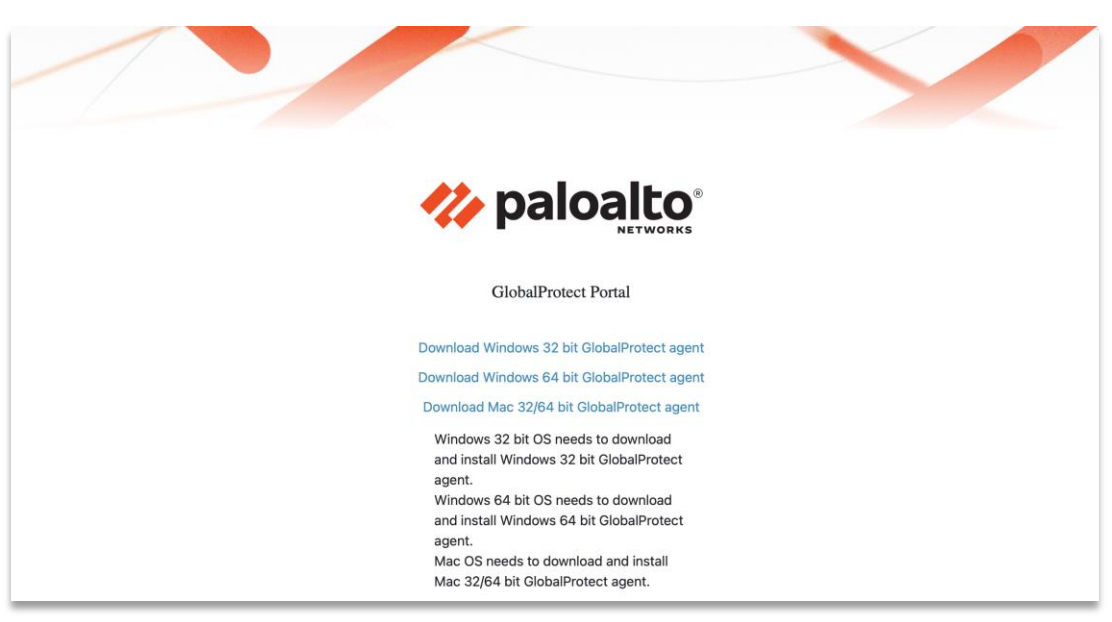

Figure 15 Log in Successful

### 3.7 Access via GlobalProtect agent using RADIUS

You can also access the portal via GlobalProtect Agent.

- Step 1: Download GlobalProtect agent from web portal.
- Step 2: Enter your public portal address and click on Connect.
- **Step 3**: Enter your local user ID and password, click Sign In.

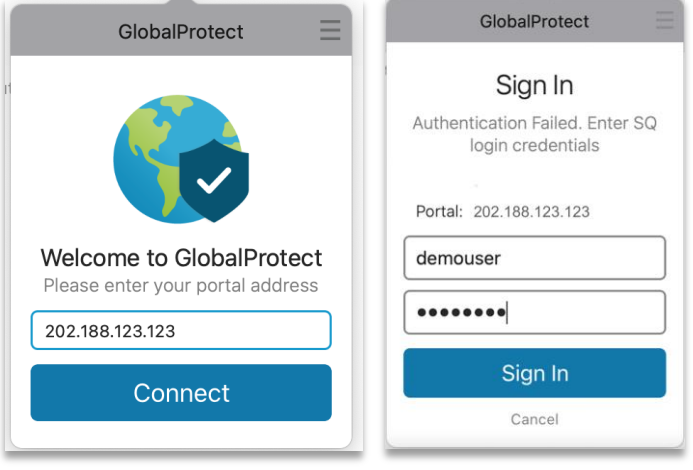

Figure 16 Login via GlobalProtect Agent

**Step 4**: Receive the OTP via SMS, Email or Push message.

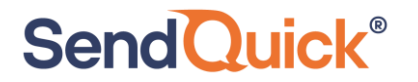

**Step 5**: Enter OTP from SMS/Email or Soft Token app if activated.

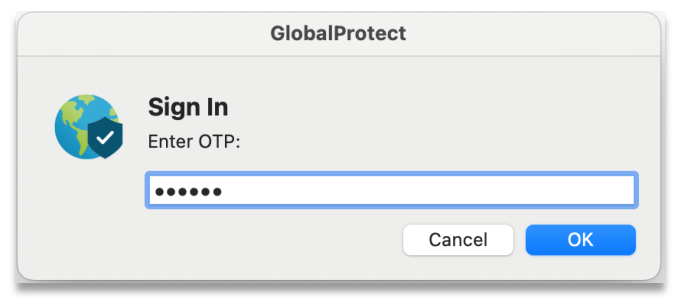

Figure 17 Enter the OTP received on your mobile device

#### Step 6: Successfully connect to GlobalProtect.

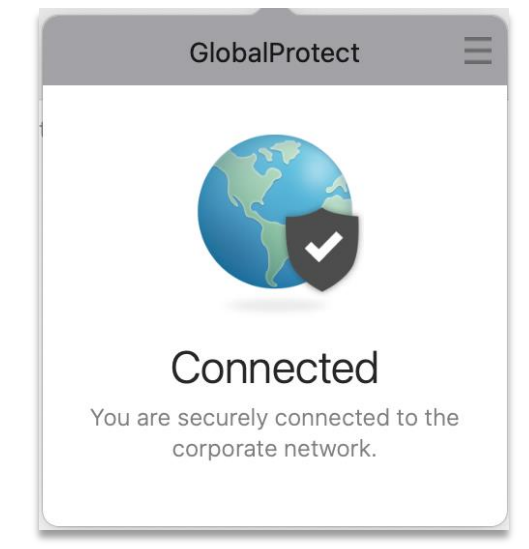

Figure 18 Successfully Connect via GlobalProtect Agent

# 4.0 Configuring SAML for OTP

You can also use SAML method for sending OTP. Configure Palo Alto Networks as the Service Provider in SendQuick Conexa and SendQuick Conexa as the Identity Provider in Palo Alto Networks.

### 4.1 Configure SAML Service Provider on SendQuick Conexa

Step 1: On the SendQuick Conexa dashboard, navigate to

#### SAML SP Configuration > SP Configuration

Step 2: Click on Add New SP.

Step 3: Fill in the following fields:

- Service Provider Name
- Service Provider Entity ID: Enter dummy data first if unsure
- Service Provider ACS URL(Login): Leave it blank first if unsure
- ACS Binding
- Service Provider SLS URL(Logout): Leave it blank first if unsure
- SLS Binding
- Sign Assertion: Default is disabled
- Sign Response: Default is enabled
- Encrypt Assertion: Default is disabled
- Template: Choose from predefined template or upload own portal login UI.

| Info SSO Authentication Parameters |                                         |   |                                                                                          |
|------------------------------------|-----------------------------------------|---|------------------------------------------------------------------------------------------|
| Service Provider Name              | Palo Alto Demo                          |   | Short description of the Service Provider                                                |
| Service Provider Entity ID         | https://vpn.sendquick.com/SAML20/SP     |   | The target audience of the SAML assertion. It is usually in URL format.                  |
| Service Provider ACS URL(Login)    | https://vpn.sendquick.com/SAML20/SP/ACS |   | SP endpoint where ConeXa sends the SAML assertion after user authenticated successfully. |
| ACS Binding                        | HTTP-POST                               | ¢ | HTTP Binding Method when sending SAML assertion to SP. Default is HTTP-POST              |
| Service Provider SLS URL(Logout)   | https://vpn.sendquick.com/SAML20/SP/SLO |   | SP endpoint where ConeXa should redirect to after performing single logout.              |
| SLS Binding                        | HTTP-POST                               | ¢ | HTTP Binding Method when sending sign out response to SP. Default is HTTP-POST           |
| Sign Assertion                     |                                         |   |                                                                                          |
| Sign Response                      |                                         |   |                                                                                          |
| Encrypt Assertion                  |                                         |   |                                                                                          |
| Service Provider X.509 Certificate |                                         |   |                                                                                          |
| Template                           |                                         |   | Choose Login Template Design                                                             |

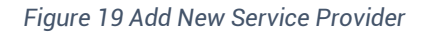

**Step 4:** Click Save and then click on **"SSO**" tab. Copy IDP details or download metadata. These are required to create SAML profile at Palo Alto.

Download metadata or gather the following details from SendQuick Conexa.

- Service Provider Entity ID
- Service Provider ACS URL(Login)
- Service Provider SLS URL(Logout)
- IDP Issuer
- IDP SSO URL
- IDP SLO URL
- X.509 Certificate

| IDP Issuer        | https://conexa300.sendquickasp.com/otp/idp/metadata/                                                                                                    | C |
|-------------------|----------------------------------------------------------------------------------------------------|---|
|                   | ۵                                                                                                    |   |
| DP SSO URL        | https://conexa300.sendquickasp.com/otp/idp/?n=161821                                                                                                    | C |
| DP SLO URL        | https://conexa300.sendquickasp.com/otp/idp/logout.php                                                                                                    | ſ |
| C.509 Certificate | BEGIN CERTIFICATE<br>MIIDSjCCAjKgAwiBAgIBADANBgkqhkiG9w0BAQsFADA<br>+-MRUwEwYDVQQDDAwxNjE4<br>MjESMzk0NDkxC2AJBgNVBAYTAINHMQswCQYDVQQI<br>DAJTRZELMAkGA1UECgwCU0cw<br>HhcNMjEwNDEyMDkyMZE0WhcNMjIwNDEyMDkyMZE0<br>WjA+MRUwEwYDVQQDDAwxNjE4<br>MjESMzk0NDkxC2AJBgNVBAYTAINHMQswCQYDVQQI<br>DAJTRZELMAkGA1UECgwCU0cw<br>ggEIMA0GCSqGSIb3DQEBAQUAA4IBDwAwggEKAoIBA<br>QCnYGFSL/UISjirch7J45JD<br>5Vø7CPYHfxxq6ihL2E7gBCjIQKugd56x5uB0oR2nlpvRN<br>GPR0gc2YHyUdBA2xjF<br>KGZF4tywyubSACi6I1tSUZ0wYH+E2A/5E4GEW5hL/Um<br>OQt1SRd+/3YISM+YXPbj | ſ |

Figure 20 Download the Metadata to be entered into Palo Alto Networks

**Step 5**: Go to **"Authentication**" tab. Fill up the following fields:

- SAML Authentication Type Select "Two Factor Access Challenge"
- Authentication Server Select where the Authentication server is. In this example we will use Local User
- Check the following boxes -Enable Soft Token, Enable SingPass (optional) and enter SingPass Client ID, Enable OTP
- OTP Delivery Method Enable SMS OTP and/or Email OTP
- User Contact List Select where your user contact is. In this example we use Local User

| Info SSO Authentication P           | Parameters                                                |
|-------------------------------------|-----------------------------------------------------------|
| SAML Authentication Type            | Two Factor Access Challenge                               |
| Authentication Server               | Local User +                                              |
| Enable Soft Token<br>Push OTP       |                                                           |
| Push Auth                           |                                                           |
| Push Auth Expiry                    | 1                                                         |
| Enable SingPass                     |                                                           |
|                                     | Client ID: xxxxxxxxxxxxxxxxxxxxxxx                        |
| Enable OTP                          |                                                           |
| Skip OTP                            |                                                           |
| OTP Prompt Message (Access Challeng | Enter OTP:                                                |
| OTP Length                          | 6 \$                                                      |
|                                     | O Numeric Only ○ Alphanumeric                             |
| OTP Validity Period(minute)         | 3                                                         |
| OTP Message Template                | sendQuick Conexa One Time password: ^P Expire in: ^E mins |
| 010.075                             |                                                           |
| SMS OTP<br>SMS Priority             |                                                           |
| Modem Label                         | 5 ¥                                                       |
| Email OTP                           |                                                           |
| OTP Email Subject                   | SendQuick Conexa OTP                                      |
| OTP Email From                      | otp@company.com                                           |
| User Contact List                   | Same as authentication server                             |

Figure 21 Configure SAML Authentication

**Step 6**: Click Save and then click on "**Parameters**" tab. Check the source of **NameID** attribute. Check "Same as authentication server" and set Parameter Value to "Login ID".

**Step 7**: Add new parameter "username" and set the source to retrieve it. This will be the username sent to PaloAlto.

| info S  | SSO Authentication Paramet | ers                   |                               |           |
|---------|----------------------------|-----------------------|-------------------------------|-----------|
| Show 10 | \$ entries                 |                       |                               |           |
| No      | Parameters                 | Value                 | Same as authentication server | Source \$ |
| 1       | NameID                     | Local User : Login ID | Yes                           | LOCAL     |
| 2       | username                   | Local User : Login ID | Yes                           | LOCAL     |
| _       |                            |                       |                               |           |

Figure 22 Parameters for Login

4.2 Configure Identity Provider on Palo Alto Networks

Next, we configure SendQuick Conexa as the Identity Provider on Palo Alto Networks.

**Step 1**: At the Palo Alto Networks dashboard, navigate to the following:

#### Device > Server Profiles > SAML Identity Provider

Step 2: Click "Import" and upload the metadata(.xml) that was downloaded earlier.

| SAML Identity Provider Server Profile Import                                                   | ?      |
|------------------------------------------------------------------------------------------------|--------|
| Profile Name SQConexa-SAML                                                                     |        |
| Identity Provider Configuration Identity Provider Metadata C:\fakepath\conexa_paloalto.xml     | Browse |
| Validate Identity Provider Certificate Validate Metadata Signature Maximum Clock Skew (sec) 60 |        |
| ОК                                                                                             | Cancel |

Figure 23 Import SAML IDP Server Profile

Step 3: Alternatively, you can also add the profile manually. Fill up the following fields:

- Profile Name
- Identity Provider ID: IDP Issuer from SendQuick Conexa
- Identity Provider Certificate: Upload new cert from X.509 Certificate from SendQuick Conexa
- Identity Provider SSO URL: IDP SSO URL from SendQuick Conexa
- Identity Provider SLO URL: IDP SLO URL from SendQuick Conexa
- SAML HTTP Binding for SSO Requests to IDP: Select "Redirect"
- SAML HTTP Binding for SLO Requests to IDP: Select "Redirect"

| Profile Name                                 | SQConexa-SAML                                                        |
|----------------------------------------------|----------------------------------------------------------------------|
| [                                            | Administrator Use Only                                               |
| Identity Provider Configuration              |                                                                      |
| Identity Provider ID                         | https://conexa300.sendquickasp.com/otp/idp/metadata/?n=166745915357  |
| Identity Provider Certificate                | crt.SQConexa-SAML.shared                                             |
|                                              | Select the certificate that IDP uses to sign SAML messages           |
| Identity Provider SSO URL                    | https://conexa300.sendquickasp.com/otp/idp/?n=166745915357           |
| Identity Provider SLO URL                    | https://conexa300.sendquickasp.com/otp/idp/logout.php?n=166745915357 |
| SAML HTTP Binding for SSO Requests to<br>IDP | O Post • Redirect                                                    |
| AML HTTP Binding for SLO Requests to IDP     | O Post O Redirect                                                    |
|                                              | Validate Identity Provider Certificate                               |
|                                              | Sign SAML Message to IDP                                             |
| Maximum Clock Skew (seconds)                 | 60                                                                   |
|                                              |                                                                      |

Figure 24 Fill in SAML IDP Server Profile

## 4.3 Configure Authentication Profile on Palo Alto Networks

**Step 1**: At the Palo Alto Networks dashboard, navigate to the following:

#### **Device > Authentication Profile**

Step 2: Add a New Authentication Profile

Step 3: At "Authentication" tab, fill up the following fields:

- Name Create a unique name for this Authentication Profile
- Type Select "SAML" from the dropdown list
- IdP Server Profile: Select SendQuick Conexa IdP profile

| Authentication Profile           |                                                     | ?      |
|----------------------------------|-----------------------------------------------------|--------|
| Name S                           | QConexa-SAML                                        |        |
| Authentication Factors           | Advanced                                            |        |
| Туре                             | SAML                                                | $\sim$ |
| IdP Server Profile               | SQConexa-SAML                                       | $\sim$ |
| Certificate for Signing Requests | None                                                | $\sim$ |
|                                  | Select the certificate to sign SAML messages to IDP |        |
|                                  | Enable Single Logout                                |        |
| Certificate Profile              | VPN                                                 | $\sim$ |
| User Attributes in SAML Messa    | ges from IDP                                        |        |
| Username Attribute               | username                                            |        |
| User Group Attribute             |                                                     |        |
| Admin Role Attribute             |                                                     |        |
| Access Domain Attribute          |                                                     |        |
|                                  |                                                     |        |
|                                  | ОК Са                                               | ancel  |

Figure 25 Create Authentication Profile for SAML

Step 4: Under "Advanced" tab, add user or user group in the Allow List to use this profile.

| Authentication Profile |               | ? |
|------------------------|---------------|---|
| Name                   | SQConexa-SAML |   |
| Authentication Factors | Advanced      |   |
| Allow List             |               |   |
|                        |               |   |
| 🔲 🥵 all                |               |   |

Figure 26 Configure Authentication - Allow Users

#### Step 5: Once created, click on the Metadata link and export the SAML metadata.

|               |          | Loci                   | kout                  |            |                  |                |
|---------------|----------|------------------------|-----------------------|------------|------------------|----------------|
| NAME          | LOCATION | FAILED ATTEMPTS<br>(#) | LOCKOUT TIME<br>(MIN) | ALLOW LIST | AUTHENTICATION   | SERVER PROFILE |
| SQConexa-SAML |          |                        | 0                     | 🥵 all      | SAML<br>Metadata | SQConexa-SAML  |

Figure 27 List of Authentication Profile – Select "Metadata" to export

**Step 6**: Select "global-protect" service and your public IP or Hostname. Click OK and save the metadata.

| SAML Metadata Expor    | t ()                                                       |  |  |  |  |  |  |
|------------------------|------------------------------------------------------------|--|--|--|--|--|--|
| Service                | Service global-protect                                     |  |  |  |  |  |  |
| Global Protect Subsets |                                                            |  |  |  |  |  |  |
| Authentication Profile | SQConexa-SAML                                              |  |  |  |  |  |  |
| IP or Hostname         | $\bigcirc ( 2 \text{ items} ) \rightarrow \times \bigcirc$ |  |  |  |  |  |  |

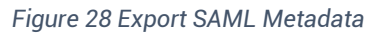

**Step 7**: Open the metadata(.xml) file and copy the details and update to SendQuick Conexa. Navigate on SendQuick Conexa dashboard to SAML Service Provider, info tab.

- EntityID Update Service Provider Entity ID in SendQuick Conexa
- AssertionConsumerService Location Update Service Provider ACS URL(Login) in SendQuick Conexa
- SingleLogoutService Location Update Service Provider SLS URL(Logout) in SendQuick Conexa

| Info SSO Authentication Parameters |                                         |                                                                                          |  |  |  |  |
|------------------------------------|-----------------------------------------|------------------------------------------------------------------------------------------|--|--|--|--|
| Service Provider Name              | Palo Alto Demo                          | Short description of the Service Provider                                                |  |  |  |  |
| Service Provider Entity ID         | https://vpn.sendquick.com/SAML20/SP     | The target audience of the SAML assertion. It is usually in URL format.                  |  |  |  |  |
| Service Provider ACS URL(Login)    | https://vpn.sendquick.com/SAML20/SP/ACS | SP endpoint where ConeXa sends the SAML assertion after user authenticated successfully. |  |  |  |  |
| ACS Binding                        | HTTP-POST \$                            | HTTP Binding Method when sending SAML assertion to SP. Default is HTTP-POST              |  |  |  |  |
| Service Provider SLS URL(Logout)   | https://vpn.sendquick.com/SAML20/SP/SLO | SP endpoint where ConeXa should redirect to after performing single logout.              |  |  |  |  |
| SLS Binding                        | HTTP-POST \$                            | HTTP Binding Method when sending sign out response to SP. Default is HTTP-POST           |  |  |  |  |
| Sign Assertion                     |                                         |                                                                                          |  |  |  |  |
| Sign Response                      | 8                                       |                                                                                          |  |  |  |  |
| Encrypt Assertion                  |                                         |                                                                                          |  |  |  |  |
| Service Provider X.509 Certificate |                                         |                                                                                          |  |  |  |  |
| Template                           |                                         | Choose Login Template Design                                                             |  |  |  |  |

Figure 29 Update Metadata on SendQuick Conexa SAML config

### 4.4 Configure GlobalProtect on Palo Alto Networks to use SAML

GlobalProtect is Palo Alto Networks' VPN solution.

Step 1: At the Palo Alto Networks dashboard, navigate to the following:

#### Network > GlobalProtect > Portals

Step 2: Add or Edit an existing Portal Configuration.

**Step 3**: Click on Authentication and add a new Client Authentication and set it to SAML authentication profile we created for SendQuick Conexa. Move this up and set it as the first client authentication profile if you have multiple entries in the list.

| GlobalProtect Portal Configuration (?) |                                |                   |     |                   |          |                |                |                            |          |
|----------------------------------------|--------------------------------|-------------------|-----|-------------------|----------|----------------|----------------|----------------------------|----------|
| General                                | C Server Authentication        |                   |     |                   |          |                |                |                            |          |
| Authentication                         | SSL/TLS Service Profile GP-TLS |                   |     |                   |          |                |                |                            | $\sim$   |
| Portal Data Collection                 |                                |                   |     |                   |          |                |                |                            |          |
| Agent                                  |                                |                   |     |                   |          |                |                |                            | 411.014/ |
| Clientless VPN                         |                                |                   |     |                   |          |                |                |                            | AUTHENT  |
| Satellite                              |                                |                   |     |                   | Αυτο     |                |                |                            | CREDENT  |
|                                        |                                | NAME              | os  | PROFILE           | PASSCODE | LABEL          | LABEL          | AUTHENT<br>MESSAGE         | CERTIFIC |
|                                        |                                | SQConexa-<br>SAML | Any | SQConexa-<br>SAML |          | SQ<br>Username | SQ<br>Password | Enter login<br>credentials | No       |

Figure 30 Link GlobalProtect Portal to SAML Authentication Profile

Click on the name of the Client Authentication and provide the labels for the login screen.

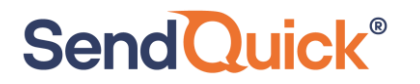

#### See example below:

| Client Authentication             | 0                                                                                                    |  |  |
|-----------------------------------|----------------------------------------------------------------------------------------------------|--|--|
| Name                              | SQConexa-SAML                                                                                                    |  |  |
| OS                                | Any                                                                                                    |  |  |
| Authentication Profile            | SQConexa-SAML                                                                                                    |  |  |
|                                   | Automatically retrieve passcode from SoftToken application                                                                                             |  |  |
| GlobalProtect App Login Screen    |                                                                                                    |  |  |
| Username Labe                     | SQ Username                                                                                                    |  |  |
| Password Labe                     | SQ Password                                                                                                    |  |  |
| Authentication Message            | Enter login credentials                                                                                                    |  |  |
|                                   | Authentication message can be up to 256 characters.                                                                                                    |  |  |
| Allow Authentication with Use     | r No (User Credentials AND Client Certificate Required)                                                                                                |  |  |
| Credentials OR Client Certificate | <sup>2</sup> To enforce client certificate authentication, you must also select the certificate profile<br>in the Client Authentication configuration. |  |  |
|                                   | OK Cancel                                                                                                    |  |  |

Figure 31 Client Authentication Set Up for SAML

### 4.5 Accessing GlobalProtect Web Portal using SAML

Logging in via your organisation's GlobalProtect web portal will now have an additional step to authenticate via OTP using SAML.

**Step 1**: Browse to GlobalProtect portal public IP address that has been configured for your organisation. You will be redirected to SendQuick Conexa SAML login page.

**Step 2:** Enter valid Username and Password. In this example, we use the Local User account we created earlier.

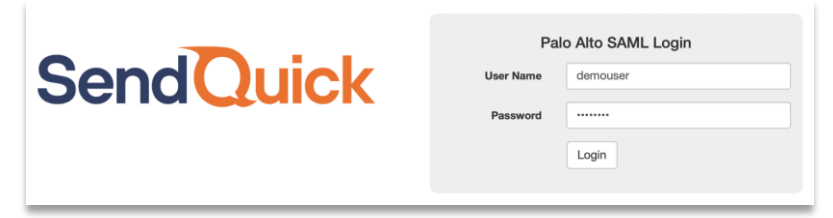

Figure 32 SAML login page

Step 3: Receive the OTP via SMS, Email or Push message.

Step 4: Enter OTP from SMS/Email or Soft Token app (if activated.)

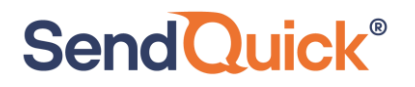

|           | Palo Alto SAML Login |       |          |            |
|-----------|----------------------|-------|----------|------------|
| SendQuick | Login with OTP       |       | Singpass |            |
|           | Enter OTP:           | ••••• |          | <b>9</b> ~ |
|           |                      | Login |          |            |
|           |                      |       |          |            |

Figure 33 Enter OTP received on mobile device

**Step 5**: Alternatively, click "Singpass" tab and click on Log in with Singaoss button. You will be redirected to Singpass login page and scan Singpass QR to login.

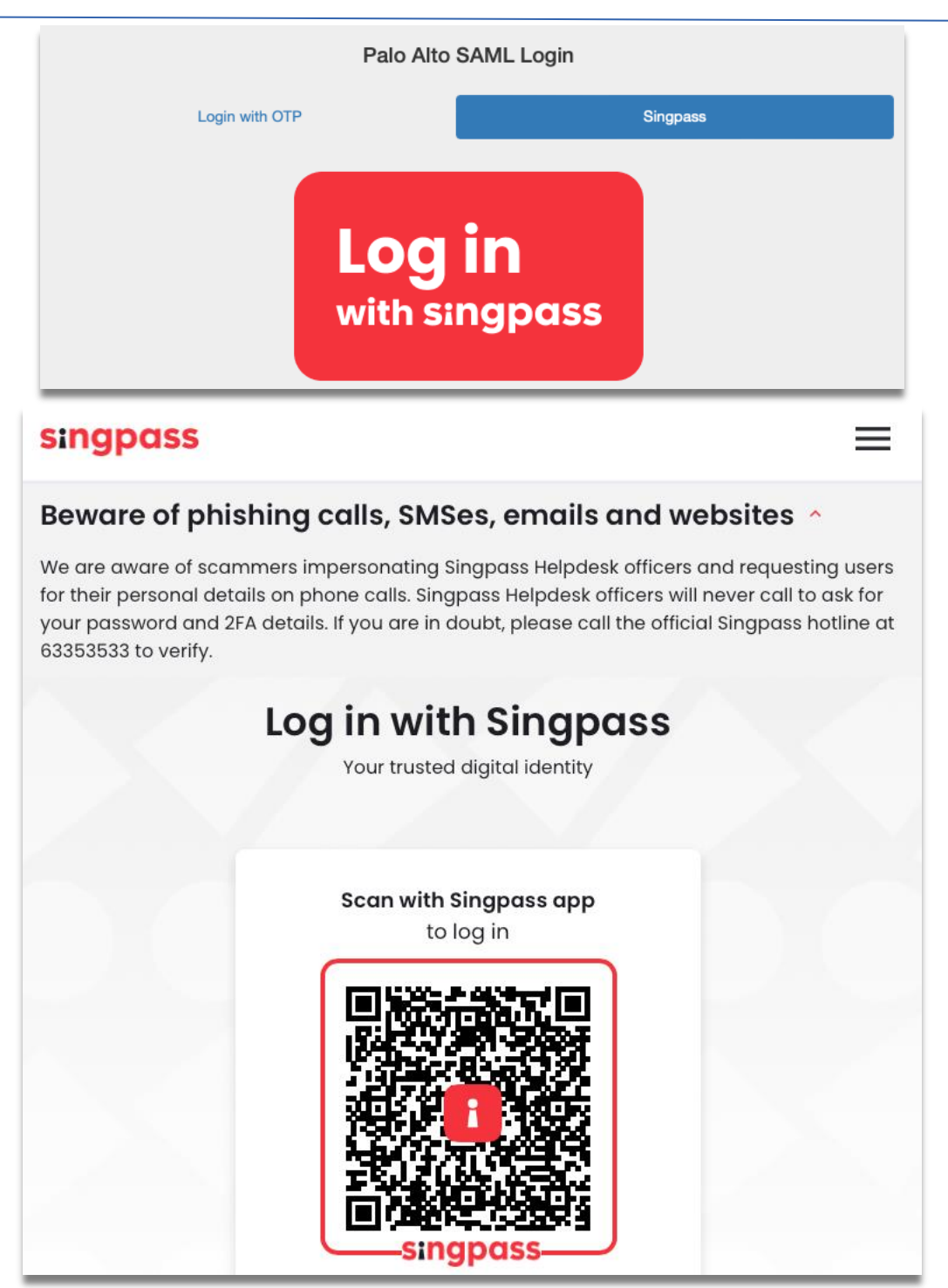

Figure 34 Using Singpass for authentication

Step 6: Upon successful authentication of OTP or Singpass, login will be successful.

### 4.6 Access via GlobalProtect agent using SAML

You can also access the portal via GlobalProtect Agent.

**Step 1**: Download GlobalProtect agent from web portal.

Step 2: Enter your public portal address and click on Connect.

SendQuick<sup>®</sup>

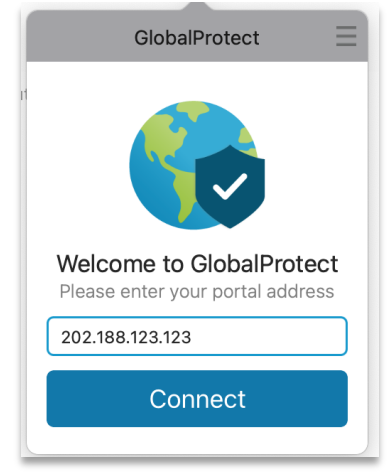

Figure 35 Login via GlobalProtect Agent

Step 3: A new browser window "GlobalProtect Login" will pop up and prompt you to login.

**Step 4**: Enter your local user ID and password, click Sign In.

|           |                                                             | GlobalProtect 📃 |  |  |
|-----------|-------------------------------------------------------------|-----------------|--|--|
| SendQuick | OlabalProtect Login Palo Alto SAML Login User Name democder |                 |  |  |
|           | Password Logn                                               | Still Working   |  |  |
|           |                                                             |                 |  |  |
|           |                                                             |                 |  |  |

Figure 36 SAML Login page

**Step 5**: Receive the OTP via SMS, Email or Push message.

Step 6: Enter OTP received from SMS/Email or Soft Token app (if activated.)

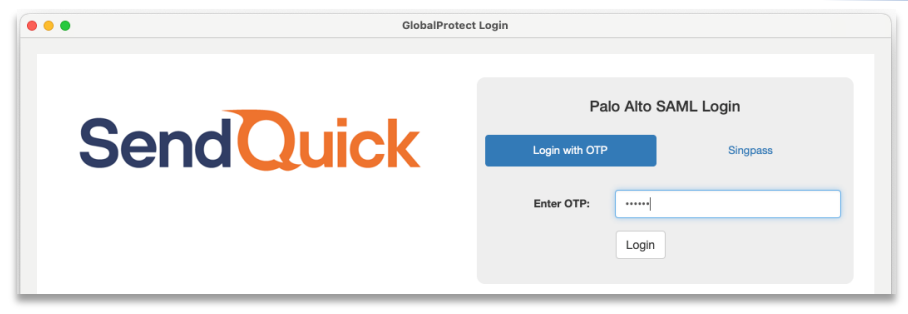

Figure 37 Option to use OTP or Singpass

**Step 7**: Alternatively, click "Singpass" tab and scan Singpass QR to login.

**Step 8**: Upon successful authentication, you will be connected to GlobalProtect.

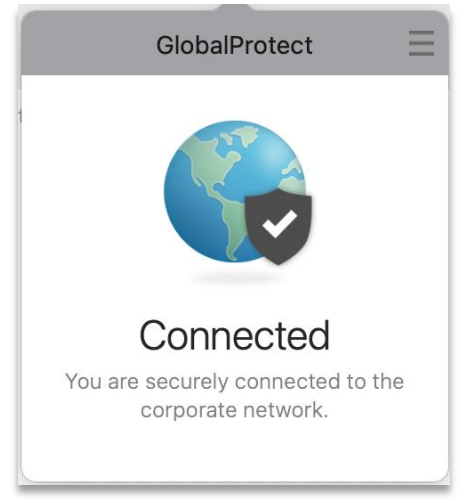

Figure 38 Connected to VPN